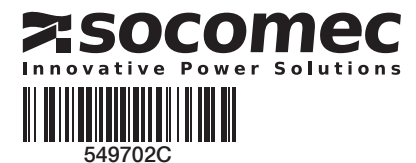

## QUICK START EN 800 A - 3200 A

# VyS p

**Motorised Source Changeover Switch** Automatic Transfer Switching Equipment

#### Preliminary operations

Check the following upon delivery and after removal of the packaging:

- Packaging and contents are in good condition.
- The product reference corresponds to the order. - Contents should include:
- Qty 1 x ATyS p
  - Qty 1 x Emergency handle and fixing clip Quick Start instruction sheet

# Warning

🗥 Risk of electrocution, burns or injury to persons and / or damage to equipment.

This Quick Start is intended for personnel trained in the installation and commissioning of this product. For further details refer to the product instruction manual available on the SOCOMEC website.

 $\bigcirc$ 

- This product must always be installed and commissioned by qualified and approved personnel. • Maintenance and servicing operations should be
- performed by trained and authorised personnel. · Do not handle any control or power cables connected to the product when voltage may be, or may become
- present on the product, directly through the mains or indirectly through external circuits.
- Always use an appropriate voltage detection device to confirm the absence of voltage.
- · Ensure that no metal objects are allowed to fall in the cabinet (risk of electrical arcing).
- For 800 3200 A (Uimp = 12 kV). Terminations must respect a minimum of 14 mm clearance from live parts to parts intended to be earthed and between poles.

Failure to observe good enginering practises as well as to follow these safety instructions may expose the user and others to serious injury or death.

Risk of damaging the device In case the product is dropped or damaged in any way it is recommended to replace the complete product.

### Accessories

- · Bridging bars and connection kits.
- Control voltage transformer (400 VAC → 230 VAC).
- DC power supply (12/24 VDC → 230 VAC).
- · Phase barriers.
- Terminal shrouds / Terminal screens.
- · Auxiliary contacts (Additional).
- Padlocking in 3 positions (I 0 II).
- Lockout accessories (RONIS EL 11 AP).
- · Door escutcheon frame.
- ATyS D20 Interface (remote control / display unit).
- RJ45 cable for ATyS D20.
- · Voltage sensing kit.
- Current transformers.
- Plug-in optional modules: RS485 MODBUS communication, 2 inputs/2 outputs, Ethernet communication, Ethernet communication + RS485 JBUS/MODBUS gateway, Analogue outputs, Pulse outputs.

For further details refer to the product instruction manual under chapter "Spares and Accessories".

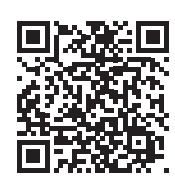

www.socomec.com To download, brochures, catalogues and technical manuals: http://www.socomec.com/en/ documentation-atys-p

# Installation and Commissioning

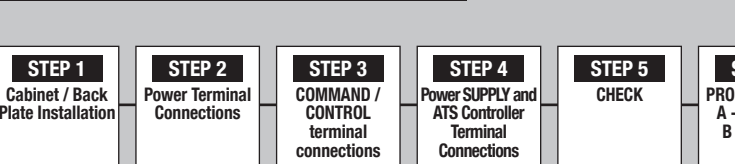

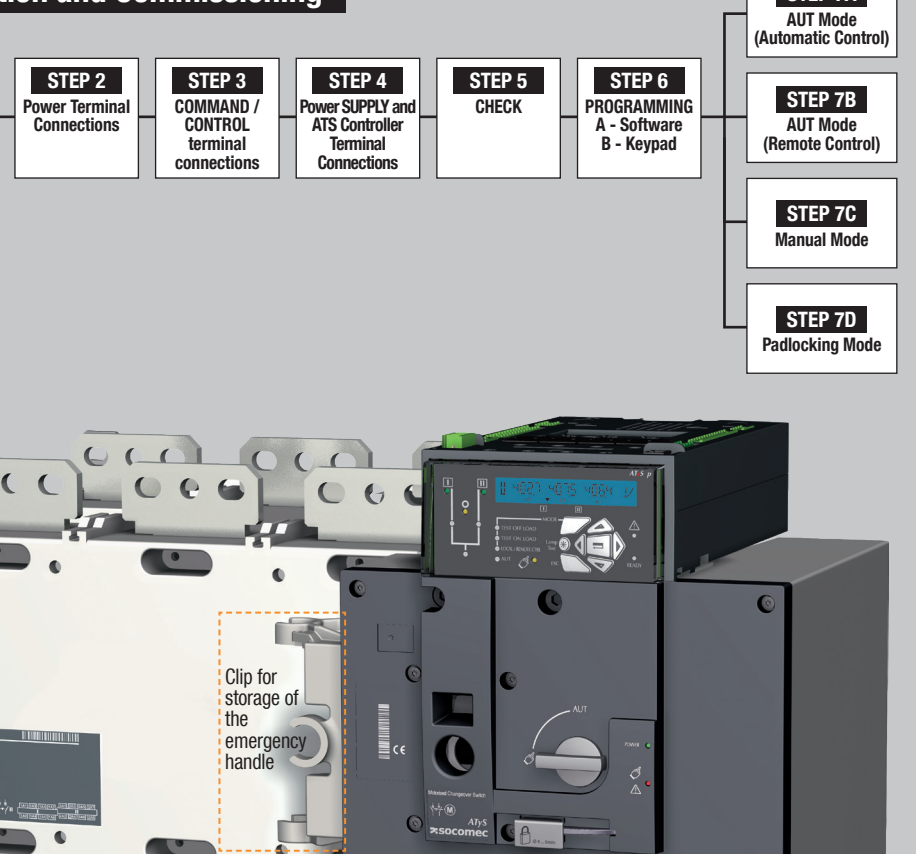

(

STEP 7A

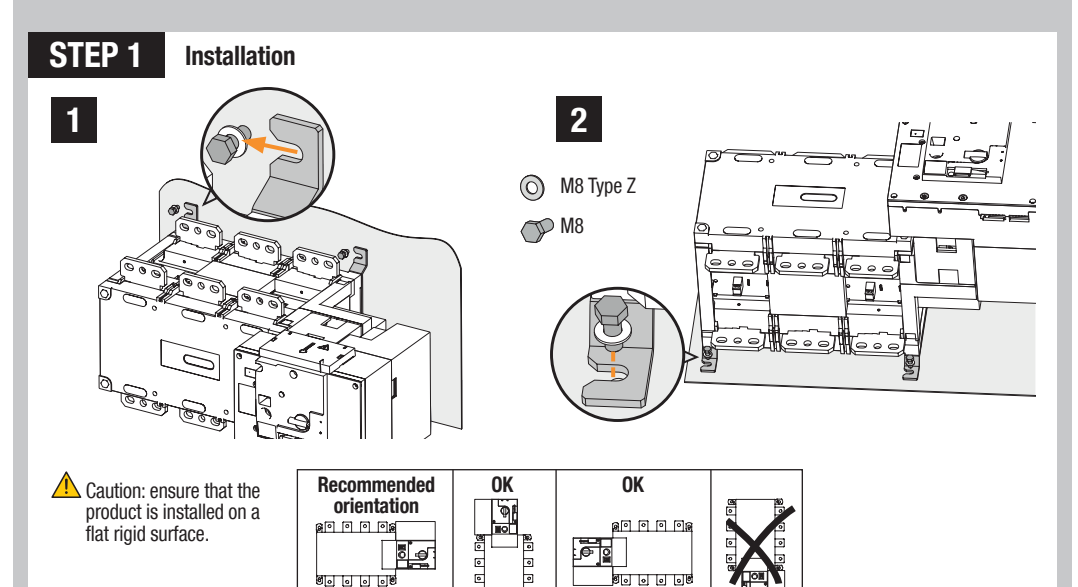

#### STEP 2 **Power Terminal Connections**

800008

| To be connected using terminal lugs, rigid or flexable busbars, | I                 | RAME B6           |                    | FRAME B7          | FRAME B8          |                   |                   |  |  |  |
|-----------------------------------------------------------------|-------------------|-------------------|--------------------|-------------------|-------------------|-------------------|-------------------|--|--|--|
|                                                                 | 800 A             | 1000 A            | 1250 A             | 1600 A            | 2000 A            | 2500 A            | 3200 A            |  |  |  |
| Minimum cable section Cu (mm <sup>2</sup> )                     | 2x185             | -                 | -                  | -                 | -                 | -                 | -                 |  |  |  |
| Recommended cable section Cu (mm <sup>2</sup> )                 | 2x50x5            | 2x63x5            | 2x63x7             | 2x100x5           | 3x100x5           | 2x100x10          | 3x100x10          |  |  |  |
| Maximum Cu cable cross-section (mm <sup>2</sup> )               | 4x185             | 4x185             | 4x185              | 6x185             | -                 | -                 | -                 |  |  |  |
| Maximum Cu busbar width (mm)                                    | 63                | 63                | 63                 | 100               | 100               | 100               | 100               |  |  |  |
| Type of screw                                                   | M8                | M8                | M10                | M12               | M12               | M12               | M12               |  |  |  |
| Recommended tightening torque (/b.in/N.m)                       | <i>73.46</i> /8.3 | <i>73.46</i> /8.3 | 1 <i>77.02</i> /20 | <i>354.04</i> /40 | <i>354.04</i> /40 | <i>354.04</i> /40 | <i>354.04</i> /40 |  |  |  |
| Maximum tightening torque (/b.in/N.m)                           | 115.06/13         | 115.06/13         | 230.13/26          | <i>398.30</i> /45 | 398.30/45         | <i>398.30</i> /45 | <i>398.30</i> /45 |  |  |  |

•

۰

60000

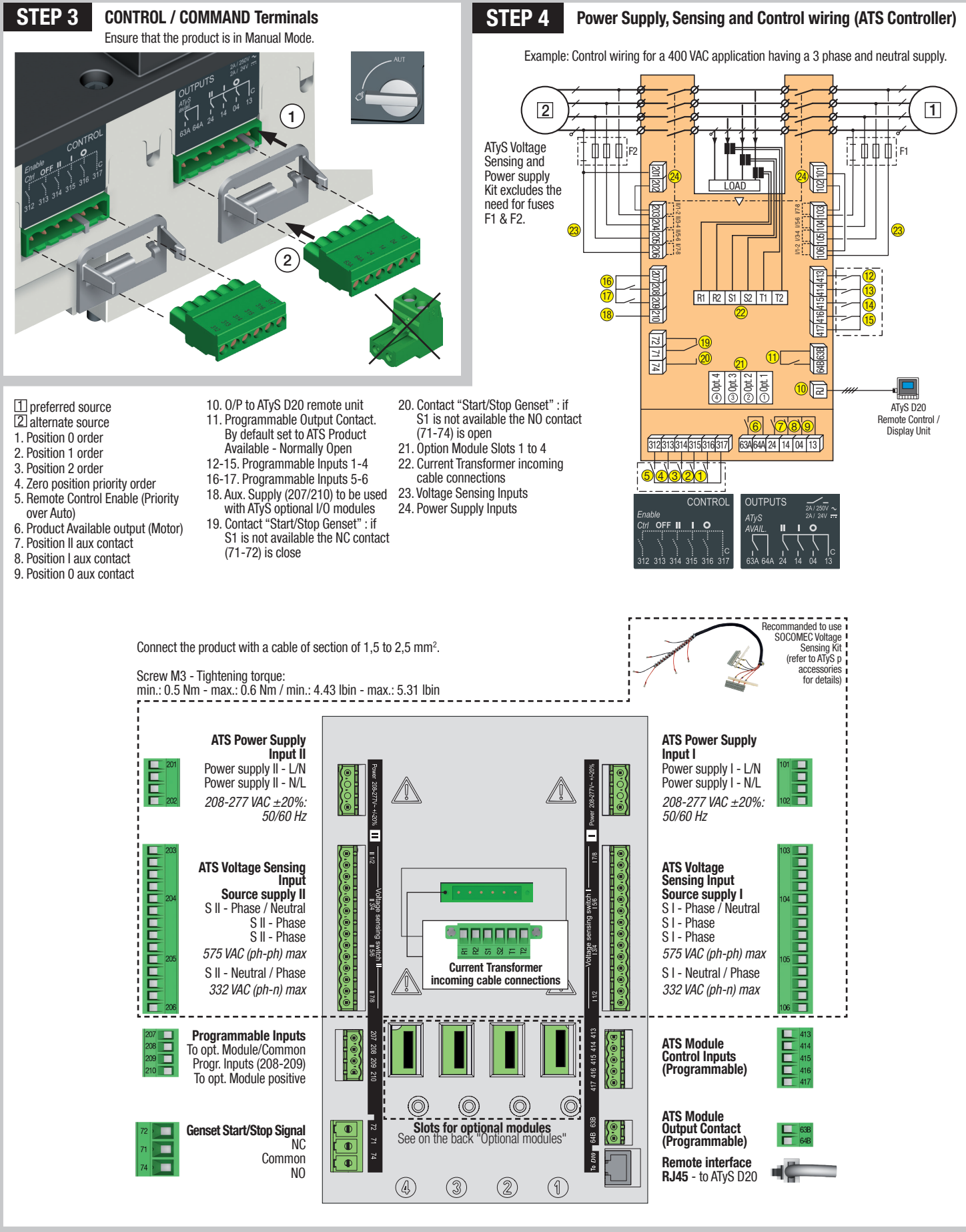

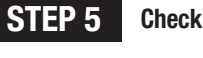

Whilst in manual mode, check the wiring and if ok power up the product.

LED "Power" Green: ON LED Manuel/Fault Red: ON

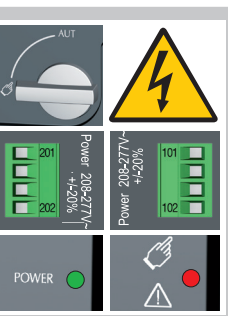

## STEP 6 Programming the ATyS p

The ATyS p is to be programmed powered up and after wiring verification tests. This may either be done through the front of the ATS Controller using the keypad or with the user-friendly Easy Config software.

For convenience, we recommend to use the Easy Config software. (Downloadable free from www.socomec.com).

The ATyS p is delivered with default setting values based on most used customer application requirements. The minimum configuration parameters that must be programmed are the type of network and application together with the voltage and frequency nominal values. ATyS p Auto Configuration makes the setup of Volts, Hz, Phase rotation and Neutral Position quick and easy.

#### A - Programming with Easy Config Software

To program the ATyS p using Easy Config software simply follow the setting boxes from left to right until all desired settings in each window have been completed. Help pop ups are included to show the minimum and maximum setting values allowed. The software includes most SOCOMEC products so before programming click NEW and select the product "ATyS p" from the list of products available.

When the ATyS p is powered and communicating, the software will include a screen to monitor and display the ATyS p status. Control through software (such as changing switch position I-O-II) is also possible when in Super User Mode.

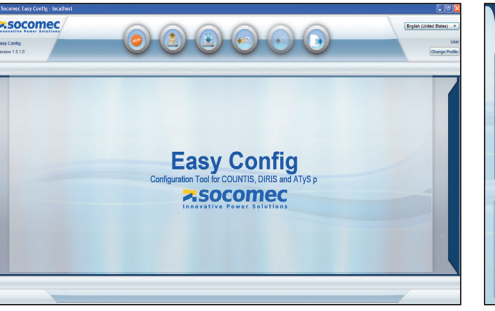

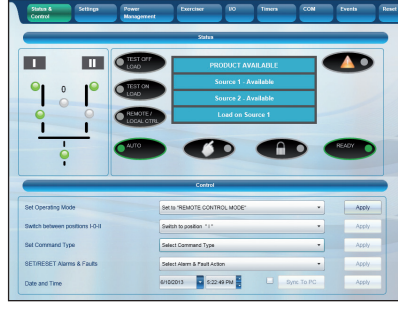

## B - Programming with the ATyS p keypad

| 1 SETUR              | þ                                                                                                    | 2 VOLT. LE                    | /ELS                        | 3 FREQ                                     | . LEVELS                       | 4                                                                        | PWR                                 | . LEVELS                                                             | 5 TIM    | ERS VALUE |          | 6                           | I-0    |            | 7 (                                  | омм                                 |                 | 8 DATE/TIME                         |  |
|----------------------|----------------------------------------------------------------------------------------------------|-------------------------------|-----------------------------|--------------------------------------------|--------------------------------|--------------------------------------------------------------------------|-------------------------------------|----------------------------------------------------------------------|----------|-----------|----------|-----------------------------|--------|------------|--------------------------------------|-------------------------------------|-----------------|-------------------------------------|--|
| NETWORK              | 4NBL                                                                                                    | OV. U                         | 115%                        | OV. F                                      | <b>1</b> 05%                   | OV.P                                                                     | 1                                   | 0000 kVA                                                             | 1FT      | 0003 SEC  |          | IN 1                        |        | NO         | DHCP                                 | NO                                  | (9)             | YEAR                                |  |
| AUTOCONF             | NO (7)                                                                                                    | OV. U HYS I                   | 110%                        | OV. F HYS                                  | I 103%                         | OV.P I                                                                   | HYS I                               | 0000 kVA                                                             | 1RT      | 0180 SEC  |          | IN 2                        |        | NO         | IP 1-2                               | 192.168.                            | (0)             | MONTH                               |  |
| NEUTRAL              | AUTO                                                                                                    | UND. U                        | 085%                        | UND. F                                     | 095%                           | OV.P                                                                     |                                     | 110000 kVA                                                           | 2FT      | 0003 SEC  |          | IN 3                        |        | NO         | IP 3-4                               | .002.001                            | (9)             | DAY                                 |  |
| ROT PH.              |                                                                                                    | UND. U HYS I                  | 095%                        | UND. F HYS                                 | 097%                           | OV.P I                                                                   | HYS                                 | 110000 kVA                                                           | 2RT      | 0005 SEC  | (2)      | IN 4                        |        | NO         | GAT1-2                               | 000.000.                            |                 | HOUR                                |  |
| CHECK ROT            | YES                                                                                                    | UNB. U                        | 00%                         | OV. F                                      | ∎ 105%                         | (1) When «<br>(2) When «                                                 | APP» is<br>APP» is                  | set to «M-G»<br>set to «M-M»                                         | 2AT      | 0005 SEC  | (1)      | IN 5                        |        | NO         | GAT3-4                               | .000.000                            | (0)             | MINUTE                              |  |
| NOM. VOLT            | 400 V                                                                                                    | UNB. U HYS I                  | 00%                         | OV. F HYS                                  | 103%                           | (3) When c<br>(4) When c                                                 | ine of th                           | ne I/P is set to «EON»<br>ne I/P is set to «EOF»                     | 2CT      | 0180 SEC  | (1)      | IN 6                        |        | NO         | MSK1-2                               | 255.255.                            | (9)             | SECOND                              |  |
| NOM. FREQ            | 50 Hz                                                                                                    | OV. U I                       | 115%                        | UND. F                                     | ∎ 095%                         | <ul> <li>(5) When c</li> <li>(6) When c</li> <li>(7) If the p</li> </ul> | ine of th<br>ine of th<br>roduct is | ne O/P is set to «LSC»<br>ne O/P is set to «EES»<br>s in manual mode | 2ST      | 0030 SEC  | (1)      | IN 7                        |        | NO (8)     | MSK3-4                               | .255.000                            | (0)             |                                     |  |
| APP                  | M-G                                                                                                    | OV. U HYS                     | 110%                        | UND. F HYS                                 | ∎ 097%                         | (8) With op<br>(9) With Et                                               | tional I/                           | O modules<br>nodule                                                  | ODT      | 0003 SEC  |          | IN 8                        |        | NO (8)     | ADDRES                               | S 005                               | (9)             |                                     |  |
| PRIO TON             | NO (1)                                                                                                    | UND. U                        | 085%                        |                                            | мо                             | DE -                                                                     |                                     |                                                                      | ТОТ      | UNL       | (1)      | IN 9                        |        | NO (8)     | BDRATE                               | 9600                                |                 |                                     |  |
| PRIO EON             | NO (3)                                                                                                    | UND. U HYS                    | 095%                        | TEST C                                     |                                |                                                                          |                                     |                                                                      | ТОТ      | 0010 SEC  | (1)      | IN10                        |        | NO (8)     | STOP BI                              | · 1                                 |                 |                                     |  |
| PRIO NET             | 1 (2)                                                                                                    | UNB. U                        | 00%                         |                                            | REMOTE CTRL                    | mp 🛞 🔇                                                                   |                                     | . 17                                                                 | T3T      | 0000 SEC  | (1)      | IN11                        |        | NO (8)     | PARITY                               | NONE                                |                 |                                     |  |
| RETRANS              | NO                                                                                                    | UNB. U HYS                    | 00%                         | ● AUT                                      | <i>C</i> ? •                   | ESC                                                                      |                                     | <b>1</b> 4                                                           | TFT      | UNL       | (1)      | IN12                        |        | NO (8)     |                                      |                                     |                 |                                     |  |
| RETURN 0             | NO                                                                                                    | ATyS p devices                | may also b                  | er keypad.                                 | TFT                            | 0600 SEC                                                                 | (1)                                 | IN13                                                                 |          | NO (8)    | Setup by | Setup by Auto Configuration |        |            |                                      |                                     |                 |                                     |  |
| CT PRI               | 100                                                                                                    | This programn<br>Modbus comm  | ning method                 | is necessary                               | / for product<br>acilitate pro | ts not equ<br>orammino                                                   | with Ethernet or<br>ugh Fasy Config | E1T                                                                  | 0005 SEC | (3)       | IN14     |                             | NO (8) | (VOITS, HZ | vons, Hz, Neutral pos., Ph rotation) |                                     |                 |                                     |  |
| CT SEC               | 5                                                                                                    | software desc                 | ibed above.                 | The keypad                                 | is a useful ir                 | iterface a                                                               | nd pro                              | ogramming                                                            | E2T      | UNL       | (3)      | 0UT 1                       | POP    | NO         | Press 5                              | s                                   |                 |                                     |  |
| S1=SW2               | NO                                                                                                    | the product.                  |                             | roop and hale                              | for E a "Val                   | lidation" n                                                              | uob b                               | wtton (17)                                                           | E2T      | 0010 SEC  | (3)      | 0UT 2                       |        | NO (8)     | Go To                                | 1                                   | s               | ETUP                                |  |
| BACKLGHT             | INT                                                                                                    | Access throug                 | the keypad                  | l is possible                              | in Automatic                   | or Manua                                                                 | al mo                               | de, when the                                                         | E3T      | 0005 SEC  | (3)      | OUT 3                       |        | NO (8)     | Scroll t                             | )                                   | A               | UTOCONF                             |  |
| CODE P               | 1000                                                                                                    | Programming                   | stable posit<br>s not acces | ion (I, 0 or II)<br>sible whilst a         | with at leas<br>ny cycle sec   | t one supp<br>quence is                                                  | oly soi<br>runnir                   | urce available.<br>ng.                                               | E5T      | 0005 SEC  | (4)      | OUT 4                       |        | NO (8)     | Enter c                              | ode                                 |                 | 1000                                |  |
| CODE E               | 0000                                                                                                    | To change the                 | configurat                  | t <b>ion:</b> Enter co                     | de (factory                    | code = 10                                                                | 000) u                              | ising navigation                                                     | E6T      | LIM       | (4)      | 0UT 5                       |        | NO (8)     | Set to                               |                                     |                 | YES                                 |  |
| BACKUP               | SAVE                                                                                                    | push buttons (<br>Programming | 14).<br>exit: Press         | and hold for                               | 5 s "Validati                  | ion" push                                                                | butto                               | n (17).                                                              | E6T      | 0600 SEC  | (4)      | 0UT 6                       |        | NO (8)     | Press 6                              | 0 ms                                |                 |                                     |  |
| Note 1: Valu         | Note 1: Values as listed above are the setting values by default.<br>Note 2: Ensure that the Default Network Setting and Application match the installation or change accordingly before using Auto Configuration. |                               |                             |                                            |                                |                                                                          |                                     | E7T                                                                  | 0005 SEC | (4)       | 0UT 7    |                             | NO (8) |            |                                      |                                     |                 |                                     |  |
| Note 2: Ensu<br>befo |                                                                                                    |                               |                             |                                            |                                |                                                                          |                                     | nge accordingly                                                      | LST      | 0004 SEC  | (5)      | 8 TUO                       |        | NO (8)     | LEDs fl                              | ash                                 |                 |                                     |  |
| 3 phase /            | 4 wire                                                                                                    | 3 phase / 3 wir               | e 2 phas                    | e / 3 wire                                 | 2 phase /                      | 2 wire                                                                   | 1 pł                                | hase / 2 wire                                                        | EET      | 0168 H    | (6)      | 0UT 9                       |        | NO (8)     | Save :                               |                                     | ٦               |                                     |  |
| 4NBL<br>4BL 34       |                                                                                                    | 3NBL 3BL 3                    | 2NI                         | $BL \begin{bmatrix} 1\\2\\3 \end{bmatrix}$ | 2BL                            | <sup>1</sup> ↓                                                           |                                     | 1BL N                                                                | EDT      | 1800 SEC  | (6)      |                             |        |            | Note: So<br>av                       | oS  <br>urce   or<br>ailable to set | r sour<br>by Au | rce II must be<br>to Configuration. |  |

#### **Optional Modules**

Communication between the software and the ATyS p may be done through the Ethernet/Modbus TCP or Modbus RTU modules that are available as an option. The ETHERNET / MODBUS modules are to be installed in one of the slots provided in the ATYS p ATS control unit. Easy Config may be installed on a PC connected through ETHERNET or MODBUS modules for a direct ATyS configuration, either isolated with possibility to create a specific configuration for a later

upload and use in ATyS.

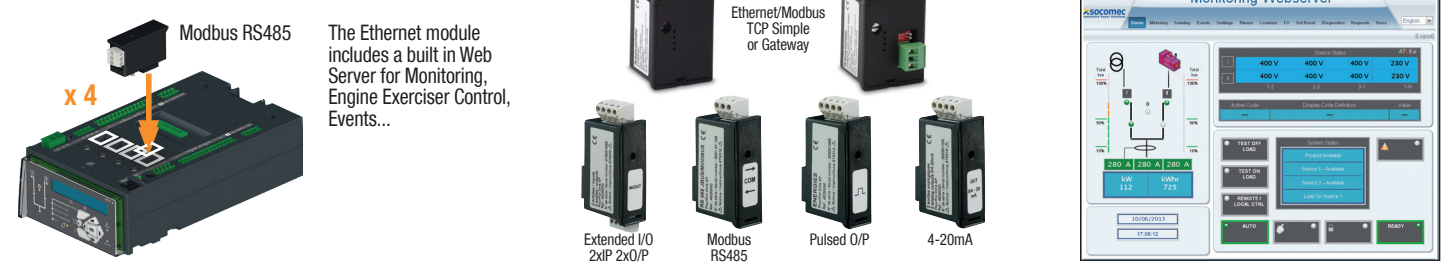

Note: The ATyS p may accept a total of 4 additional Input / Output modules offering an additional 8 programmable inputs and 8 programmable outputs. When including a MODBUS module the ATyS p accepts a total of 3 I/O modules and when including the ETHERNET module a total of 2 I/O modules.

Refer to the ATyS p accessory section for details.

- 1. MANUAL Mode LED indication. (Yellow steady light when in Manual Mode).
- 2. AUTO Mode LED indication Green steady light when in Auto mode with no timers running
- Green flashing light when in Auto with timers running.
- 3. LOCAL / REMOTE CONTROL Mode LED indication.

Yellow steady light when in Local / Remote control mode.

- Remote control mode is achieved with the Auto/Manu selector switched to Auto and terminals 312 closed with terminal 317. Remote control orders are received through closing 314 to 316 with 317. REMOTE Control is also achievable through Easy Config ATyS p software when connected to the product through Ethernet or MODBUS. (Optional modules). Local Control selectable and operable through the ATyS n kewnad. Remote control mode is achieved with the
- ATyS p keypad.
- 4. TEST ON LOAD CONTROL Mode LED indication. (Yellow steady light when in TON/ EON mode)
- 5. TEST OFF LOAD CONTROL Mode LED indication. (Yellow steady light when in TOF/ EOF mode)
- 6. Load Supply On LED. (Green when the load is supplied)

- 7. Switch 1 LED position indication. (Green when in position 1).
- Source supply I availability LED indication. (Green when supply I voltage is within the set limits). 9. Zero position LED indication. (Yellow when
- in position 0). 10. Switch 2 LED position indication. (Green
- when in position 2). 11. Source supply II availability LED indication. (Green when supply II voltage is within the
- set limits). 12. LCD Display Screen : (Status, measurement, timers, counters, events,
- faults, programming ....) 13. MODE key to shift between operation modes.
- 14. Navigation Keys to browse through the ATyS p menus without software.
- 15. FAULT LED indication. (Red steady light in case of an ATS controller internal fault. Switch the product from Auto to Manual and back to Auto to reset a fault condition).
- 16. READY LED indication. (Green steady light : Product is powered and in AUTO, Watchdog OK, The Product is Available to changeover).

40

- 17. Enter Key used to enter Prog Mode (Press and hold for 5 seconds) and to validate the settings programmed through the keypad.
- 18. ESC key used to escape from a specific screen up to the main menu.
- 19. Lamp test key to check the LED's and LCD screen. 20. Green LED Indication: Power
- 21. Red LED Indication: Product Unavailable / Manual Mode / Fault Condition
- 22. Auto / Manual mode selector switch (Key version available as an option)
- 23. Padlocking facility (Up to 3 padlocks of dia. 4 8mm) 24. Emergency manual operation shaft location (Accessible only in manual mode)
- 25. Switch position indication window I (On switch I) O (Off) II (On switch II)

**Manual Operation** 

Padlocking Mode

(as standard : in position 0)

**STEP 7C** 

STEP 7D

0

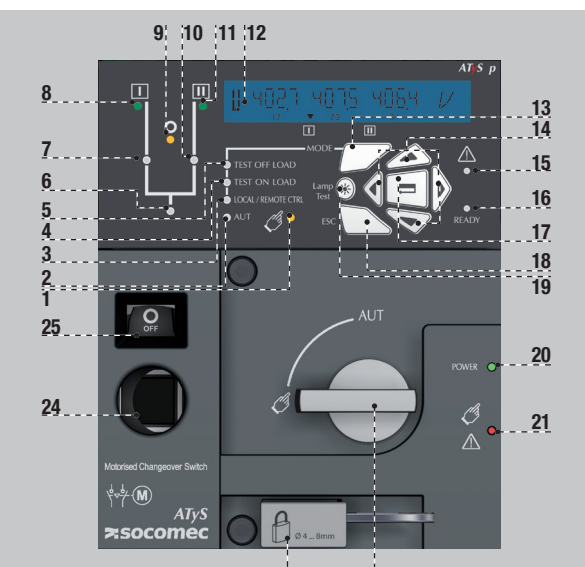

22

23

O

0

ՊԻ

լի

P

2000 A - 3200 A

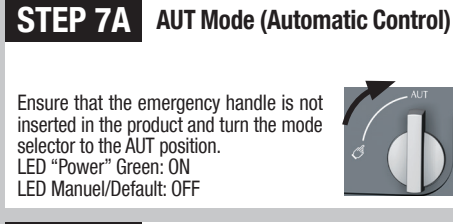

#### STEP 7B **AUT Mode (Remote Control)**

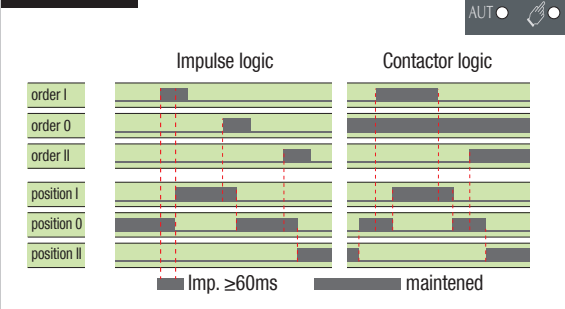

To enable control, close contact 312 with 317. For contactor logic bridge contact 316 with 317. To operate: close the contact corresponding to the desired position. To force the product to 0 position "OFF" bridge contact 313 with 317

### Dimensions in./mm.

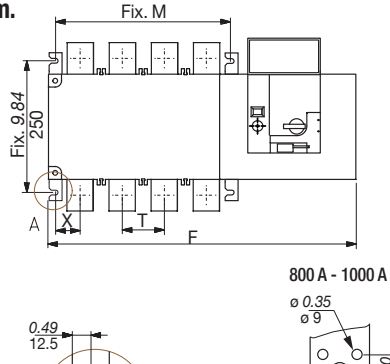

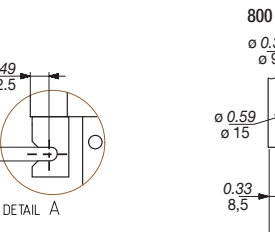

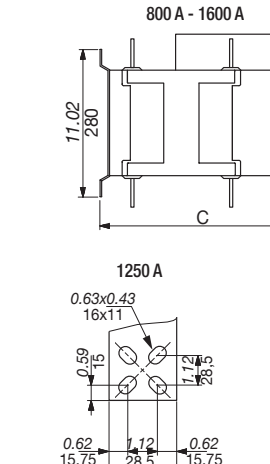

1,12 28,5

2.36 60

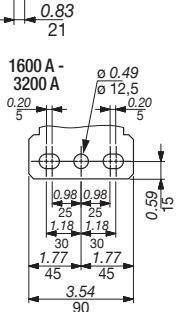

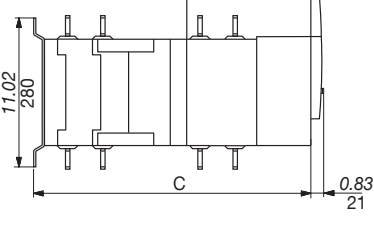

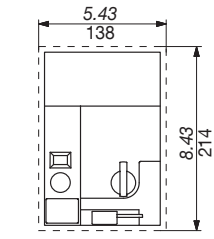

|   | 800 A 1000 A |      |       |      |       | 1250 A |       |      |       | 1600 A |       |      |       | 2000 A |       |     |       | 2500 A |       |       |       | 3200 A |       |       |       |       |       |       |
|---|--------------|------|-------|------|-------|--------|-------|------|-------|--------|-------|------|-------|--------|-------|-----|-------|--------|-------|-------|-------|--------|-------|-------|-------|-------|-------|-------|
|   | 3 P          |      | 4 P   |      | 3 P   |        | 4 P   |      | 3 P   |        | 4 P   |      | 3 P   |        | 4 P   |     | 3 P   |        | 4 P   |       | 3 P   |        | 4 P   |       | 3 P   |       | 4 P   |       |
|   | in           | mm   | in    | mm   | in    | mm     | in    | mm   | in    | mm     | in    | mm   | in    | mm     | in    | mm  | in    | mm     | in    | mm    | in    | mm     | in    | mm    | in    | mm    | in    | mm    |
| С | 15.39        | 391  | 15.39 | 391  | 15.39 | 391    | 15.39 | 391  | 15.39 | 391    | 15.39 | 391  | 15.39 | 391    | 15.39 | 391 | 523   | 20.59  | 523   | 20.59 | 523   | 20.59  | 523   | 20.59 | 523   | 20.59 | 523   | 20.59 |
| F | 19.84        | 504  | 22.99 | 584  | 19.84 | 504    | 22.99 | 584  | 19.84 | 504    | 22.99 | 584  | 23.46 | 596    | 28.19 | 716 | 23.46 | 596    | 28.19 | 716   | 23.46 | 596    | 28.19 | 716   | 23.46 | 596   | 28.19 | 716   |
| М | 10.04        | 255  | 13.19 | 335  | 10.04 | 255    | 13.19 | 335  | 10.04 | 255    | 13.19 | 335  | 13.66 | 347    | 18.39 | 467 | 13.66 | 347    | 18.39 | 467   | 13.66 | 347    | 18.39 | 467   | 13.66 | 347   | 18.39 | 467   |
| Т | 3.15         | 80   | 3.15  | 80   | 3.15  | 80     | 3.15  | 80   | 3.15  | 80     | 3.15  | 80   | 4.72  | 120    | 4.72  | 120 | 4.72  | 120    | 4.72  | 120   | 4.72  | 120    | 4.72  | 120   | 4.72  | 120   | 4.72  | 120   |
| Х | 1.87         | 47.5 | 1.87  | 47.5 | 1.87  | 47.5   | 1.87  | 47.5 | 1.87  | 47.5   | 1.87  | 47.5 | 2.09  | 53     | 2.09  | 53  | 2.11  | 53,5   | 2.11  | 53,5  | 2.11  | 53,5   | 2.11  | 53,5  | 2.11  | 53,5  | 2.11  | 53,5  |

CORPORATE HQ CONTACT: SOCOMEC SAS 1-4 RUE DE WESTHOUSE - 67235 BENFELD, FRANCE - WWW.SOCOMEC.COM

G

33

<u>1.97</u> 50

80

<u>).3</u>3 8.5

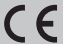